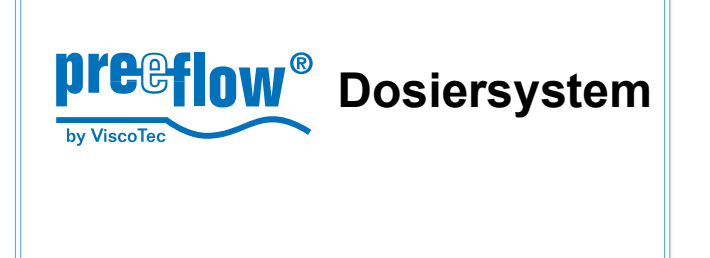

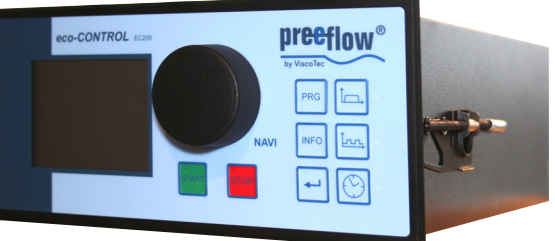

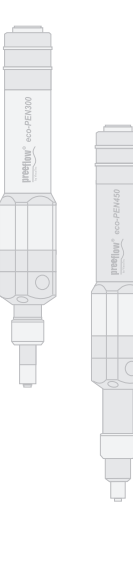

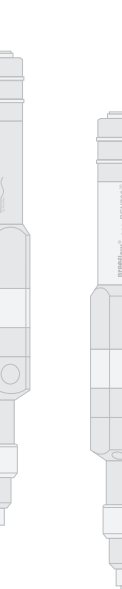

# Betriebs- und Wartungsanleitung

eco-CONTROL EC200-B

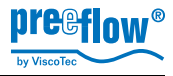

# Inhaltsverzeichnis

| 1 |
|---|
| 2 |
| 3 |
| 4 |

| Einleitung                     |                                                 |     |   |   | 6   |
|--------------------------------|-------------------------------------------------|-----|---|---|-----|
| Leistungsmer                   | rkmale                                          |     |   |   | 7   |
| Lieferumfang                   |                                                 |     |   |   | 7   |
| Sicherheit                     | Sicherheite Meßnehmen                           |     |   |   | 7   |
| 4.1 Informelle<br>4.2 Symbolve | erwendung                                       | · - | - | - | - 7 |
| 4.3 Bestimmu                   | ungsgemäße Verwendung, Gewährleistung           |     | - | - | - 8 |
| 4.4 Qualifikat                 | ion des Bedien- und Wartungspersonals           | -   | - | - | - 8 |
| 4.5 Organisat                  | Corische Malshahmen                             | -   | - | - | - 8 |
| 4.0 Vorbereidu                 | ung von Materialschäden am Motor des Dispensers |     | - | - | - 0 |
| 4.8 Gefahren                   | quellen durch das Dosiersystem                  |     | - | - | - 0 |
| Bedienung                      |                                                 |     |   |   | 10  |
| 5 1 Anzeige-                   | und Bedienelemente                              | _   | _ | _ | 10  |
| 5.2 Anschlüse                  |                                                 |     | _ | _ | 10  |
| 5.3 Symbole                    | auf dem Bildschirm                              |     | _ | _ | 12  |
| 5.4 Funktions                  |                                                 |     | - | - | 13  |
| 5.5 Inbetriebr                 | nahme                                           |     | - | - | 14  |
| 5.6 Ein- und A                 | Ausschalten                                     |     | - | - | 14  |
| 5.7 Außerbet                   | riebnahme                                       | · - | - | - | 14  |
| 5.8 Die Dosie                  | erprogramme und Ihre Einsatzgebiete             | • - | - | - | 14  |
| 5.8.1 Dosie                    | rprogramme                                      |     |   |   | 15  |
| 5.8.2 Betrie                   | bsarten                                         |     |   |   | 15  |
| 5.9 Kalibriere                 |                                                 | -   | - | - | 16  |
| 5.9.1 Kalibi<br>5.9.2 Kalibi   | rierung auto                                    |     |   |   | 10  |
| 5.10 Finstellun                | 10en                                            |     | _ | _ | 18  |
| 5.10.1 Dosie                   | rmenge                                          |     |   |   | 18  |
| 5.10.2 Dosie                   | rzeit                                           |     |   |   | 20  |
| 5.10.3 Förde                   | rstrom                                          |     |   |   | 20  |
| 5.10.4 Rückz                   | zug                                             |     |   |   | 21  |
| 5.10.5 Mater                   | ialdichte                                       |     |   |   | 21  |
| 5.10.6 Tolera                  | anzwert Vordrucküberwachung                     |     |   |   | 22  |
| 5.10.7 Passw                   | wortschutz                                      |     |   |   | 23  |
| 5.10.8 Analo                   | geingang                                        |     |   |   | 25  |

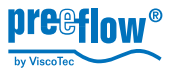

6 7 8

9 10

| 5.10.9       Uhrzeit und Datum         5.10.10       System- und Fehlermeldungen         5.11       Fehlermeldungen quittieren | 26<br>26<br>27<br>27<br>27<br>28<br>27<br>28<br>27<br>28<br>29<br>29<br>29<br>29<br>29<br>29<br>20<br>20<br>20<br>20<br>20<br>20<br>20<br>20<br>20<br>20<br>20<br>20<br>20 |
|----------------------------------------------------------------------------------------------------|----------------------------------------------------------------------------------------------------|
| Zubehör / Ersatzteile                                                                                                    | 32                                                                                                    |
| Fehlersuche / Wartung                                                                                                    | 32                                                                                                    |
| Technische Daten                                                                                                    | 34                                                                                                    |
| <ul> <li>8.1 Dosiersteuerung</li></ul>                                                                                         | 34<br>34<br>34                                                                                                    |
| Entsorgung                                                                                                    | 34                                                                                                    |
| EG-Konformitätserklärung                                                                                                    | 35                                                                                                    |

Copyright ©

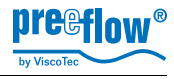

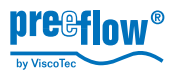

### Einleitung

Sehr geehrter Kunde,

wir gratulieren Ihnen zum Erwerb Ihres Dosiersystems. Sicher wird es Ihre Anforderungen in vollem Umfang erfüllen. Wir wünschen Ihnen einen reibungslosen und erfolgreichen Betrieb.

Das Dosiersystem **eco-CONTROL EC200-B** besteht aus der Dosiersteuerung und einem oder mehreren Dispensern.

Die Dosiersteuerung ist für genauestes Arbeiten mit unseren Dispensern entwickelt und getestet worden. Das Dosiersystem verfügt über vielfältige Einstellungsmöglichkeiten zu Dosiermenge und Dosierzeit. Alle produktionsbedingten Werte können abgespeichert und jederzeit verändert werden. Die Bedienung erfolgt über eine intuitive Bedienerführung mittels graphischer Bedienoberfläche. Ein Betrieb von gleichzeitig 2 Dispensern ist möglich. Ein Umrüsten auf andere Dispenser kann ohne nennenswerte Rüstzeiten jederzeit durchgeführt werden.

Die Dispenser wurden für genauestes Arbeiten mit Produkten von niedriger bis hoher Viskosität, bei sehr hoher Wiederholgenauigkeit entwickelt und getestet.

Sie sind rotierende Verdrängersysteme, bestehend aus Rotor und Stator und können in kürzester Zeit demontiert werden. Durch die unterschiedlichen Geometrien dieser Förderelemente entstehen dabei mehrere Hohlräume. Durch Drehen des Rotors im Stator wird eine drehwinkelproportionale bzw. drehzahlabhängige Förderung erzeugt.

Da die Förderrichtung reversibel ist, kann für einen sauberen Fadenabriss das Medium zurückgesaugt werden. Die Selbstdichtheit ist viskositätsabhängig.

Im Bemühen unseren Qualitätsstandard auf höchstmöglichem Niveau zu halten, freuen wir uns über Ihre Mithilfe. Bitte teilen Sie uns Möglichkeiten zur Verbesserung unserer Produkte mit.

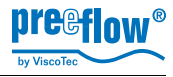

## 2

## Leistungsmerkmale

Funktionen und Leistungsmerkmale in Kurzform mit Ihren Abhandlungen im Dokument:

| Merkmal                                                                                                    | Kapitel | Seite |
|----------------------------------------------------------------------------------------------------|---------|-------|
| 3 Dosierprogramme: Mengen- Start / Stopp- Zeitprogramm                                                           | 5.8.1   | 15    |
| Teach In, einfachstes Ermitteln und Abspeichern der benötigten<br>Dosiermenge                                    | 5.10.1  | 18    |
| 24 verschiedene Dosierprogramme (Betrieb mit Speicherkarte)                                                      | 5.12    | 28    |
| Bearbeiten der Dosierprogramme mit einem PC (in Vorbereitung)                                                    |         |       |
| Rückzug des Mediums zur Vermeidung von Nachtropfen                                                               | 5.10.4  | 21    |
| Fördermenge pro Minute einstellbar                                                                               | 5.10.3  | 20    |
| Kalibrieren der Steuerung / Dispenser für exaktes Arbeiten                                                       | 5.9     | 16    |
| Anschluss für Fußschalter und / oder externes Signal                                                             | 5.2     | 10    |
| Anschluss für Sensor zur Drucküberwachung bei Mediumzufuhr mit Vordruck                                          | 5.10.6  | 22    |
| Füllstandsüberwachung für Vorratsbehälter / Kartusche / Tank                                                     | 5.10.10 | 26    |
| Überstromüberwachung des angeschlossenen Dispensers zum Schutz vor Materialschaden durch z.B. verklebtes Medium. | 5.10.10 | 26    |

## 3 Lieferumfang

Dosiersystem *eco-CONTROL EC200-B*, SD Speicher-Karte und Bedienungs- und Wartungsanleitung sowie mindestens einem Dispenser.

## Sicherheit

#### 4.1 Informelle Sicherheits-Maßnahmen

- » Die Betriebs- und Wartungsanleitung ist zusammen mit der des/der Dispenser(s) ständig am Einsatzort des Dosiersystems aufzubewahren.
- » Ergänzend sind die allgemeingültigen sowie die örtlichen Regelungen zur Unfallverhütung und zum Umweltschutz bereitzustellen und zu beachten.

### 4.2 Symbolverwendung

In dieser Anleitung werden folgende Symbole verwendet:

| Text kursiv | Bezeichnungen von Tasten, Steckern, Kapiteln, Bildschirmanzeigen<br>Eigennamen und Eingabedialogen                    |
|-------------|----------------------------------------------------------------------------------------------------|
| •           | Autzaniung Arbeitsreinentoige                                                                                         |
| 1.          | Nummerierte Aufzählung einer Arbeitsreihenfolge                                                                       |
| 1           | Legendennummer in einer Abbildung                                                                                     |
| $\wedge$    | Warnhinweis. Bei Missachtung dieser Hinweise besteht<br>Verletzungsgefahr und die Gefahr von Schäden am Dosiersystem. |
|             | Hinweis auf technische Besonderheiten zum Betrieb oder / und zur Vermeidung von Materialschäden.                      |

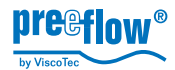

#### 4.3 Bestimmungsgemäße Verwendung, Gewährleistung

Das Dosiersystem ist für die Ansteuerung unserer Dispenser in nicht explosionsgeschützten Umgebungen vorgesehen.

Alle nicht durch eine ausdrückliche und schriftliche Freigabe des Herstellers erfolgten

- » Um- oder Anbauten,
- » Verwendungen von nicht originalen Ersatzteilen,
- » Reparaturen durch nicht vom Hersteller autorisierte Betriebe oder Personen

können zum Verlust der Garantie und der Gewährleistung führen.

Für Schäden, die aus der Nichtbeachtung der Betriebs- und Wartungsanleitung resultieren, kann keine Haftung übernommen werden.

Die chemische Beständigkeit der produktberührenden Teile (Siehe Inbetriebnahme- und Wartungsanleitung des Dispensers) ist vor Inbetriebnahme sicherzustellen.

#### 4.4 Qualifikation des Bedien- und Wartungspersonals

Der Betreiber trägt die Verantwortung für die erforderliche Qualifikation des Bedien- und Wartungspersonals. Die Betriebs- und Wartungsanleitung muss gelesen und verstanden worden sein. Die einschlägigen technischen Regeln und Sicherheitsvorschriften sind zu befolgen.

#### 4.5 Organisatorische Maßnahmen

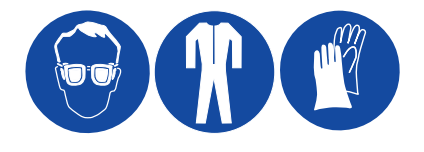

Die erforderlichen persönlichen Schutzausrüstungen sind vom Betreiber bereitzustellen. Alle vorhandenen Sicherheits-Einrichtungen sind regelmäßig zu überprüfen. Für den Betrieb und die Reinigung sind Schutzbrille und Schutzanzug zu tragen, zum Schutz gegen eventuell verspritzenden Chemiewerkstoff.

Alle Sicherheitshinweise in der jeweiligen Betriebs- und Wartungsanleitung des / der am Dosiersystem angeschlossenen Dispenser/s müssen eingehalten werden.

#### 4.6 Vorbereitung zur Inbetriebnahme - Sichtprüfung

Täglich, vor Arbeitsbeginn und vor jedem Schichtwechsel, ist das Dosiersystem einer Sichtprüfung zu unterziehen. Bei jeglichem Zweifel an der einwandfreien Betriebsbereitschaft ist es umgehend stillzulegen und vor dem weiteren Betrieb einer sachkundigen Person zur Inspektion vorzustellen.

#### 4.7 Vermeidung von Materialschäden am Motor des Dispensers

 Das An- und Abstecken des Anschlusskabels eines Dispensers (Stecker 16, Kapitel 5.2, Anschlüsse auf Seite 10) darf nur bei ausgeschalteter
 Stromversorgung erfolgen. Die Elektronik im Antriebsmotor könnte sonst beschädigt werden.

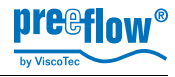

### 4.8 Gefahrenquellen durch das Dosiersystem

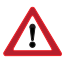

Die Missachtung folgender Hinweise kann zu Sachschäden und ernsthaften Verletzungen von Menschen führen.

- » Je nach Viskosität und Umdrehungsgeschwindigkeit können sehr hohe Dosierdrücke entstehen; ein unbeabsichtigtes Verspritzen kann die Folge sein. Fördermenge im Verhältnis zur verwendeten Dosiernadel (Nadelquerschnitt) beachten.
- » Bei der Erstinbetriebnahme und beim Nachfüllen können Lufteinschlüsse im Medium zu einem unkontrollierbaren Herausspritzen aus der Austrittsdüse führen. Erst nach vollständigem Entlüften des Dosiersystems darf mit dem Produktionsbetrieb begonnen werden.
- » Werden chemische, ätzende oder gesundheitsbeeinträchtigende Produkte verarbeitet, ist geeignete Schutzkleidung zu tragen. Die Sicherheitsvorschriften und Herstellerhinweise sind zu beachten und einzuhalten. Für ausreichende Entlüftung oder Absaugung sorgen. Bei gefährlichen Medien besondere Schutzvorkehrungen treffen, z. B. eine Augenspüleinrichtung bei ätzenden Chemikalien.

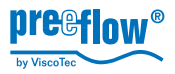

## 5 Bedienung

Vor der Inbetriebnahme des Dosiersystems müssen die Sicherheitshinweise im Kapitel *4, Sicherheit,* beginnend auf Seite *7,* gelesen und verstanden worden sein.

### 5.1 Anzeige- und Bedienelemente

|   | Bezeichnung         | Funktion, Beschreibung                                                                                      |
|---|---------------------|----------------------------------------------------------------------------------------------------|
| 1 | Graphisches Display |                                                                                                    |
| 2 | Taster              | Für Service, Softwareupdate                                                                                 |
| 4 | NAVI-Rad            | Anwählen und Einstellen variabler Werte und Eingabe-Dialog-Bestätigungen.                                   |
| 5 | Taster START        | Starten der Dosierung / Funktion                                                                            |
| 6 | Taster STOP         | Stoppen der Dosierung / Funktion; Not-Stopp                                                                 |
| 7 | Taster PRG / Esc    | Anwahl der Programmierung, Verlassen eines<br>Eingabedialoges.                                              |
| 8 | Taster INFO         | Bringt erweiterte Informationen zur Anzeige,<br>dient zum Verlassen der Seite 2 in den<br>Dosierprogrammen. |
| 9 | Return              | Bestätigung einer Auswahl / Werteingabe.                                                                    |

#### Kurzwahltasten für Dosierprogramme

| 10 | Zeitprogramm           | rechts, neben der Taste |
|----|------------------------|-------------------------|
| 11 | Start / Stopp Programm | befindet sich jeweils   |
| 12 | Mengenprogramm         | eine Status-LED         |

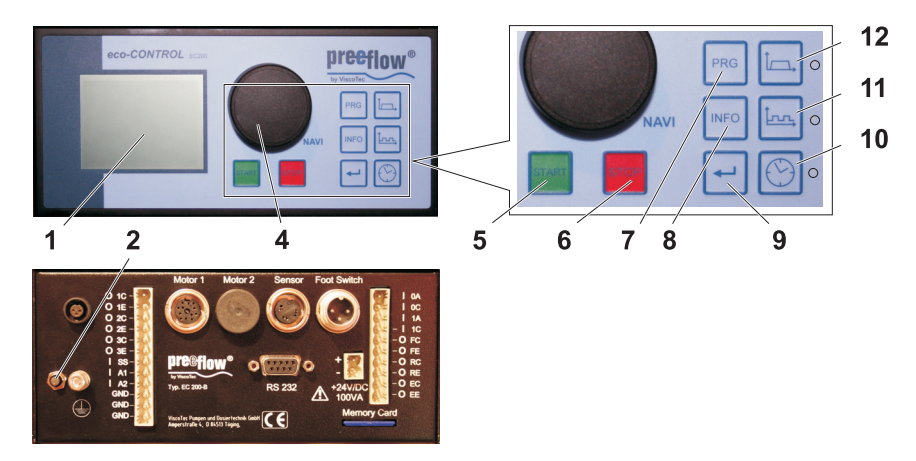

### 5.2 Anschlüsse

Bezeichnung

Funktion, Beschreibung

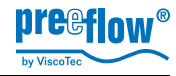

| 13 | Luftdrucksensor | Eingang Druckluftüberwachung (externer Sensor)       |
|----|-----------------|------------------------------------------------------|
| 14 | Masseanschluss  | Potentialausgleich                                   |
| 15 | Systemstecker   | Belegung siehe Kapitel 8.3, Seite 34                 |
| 16 | Motor 1 / 2     | Für Dispenser 1 und 2                                |
| 17 | Sensor          | Eingang Füllstandüberwachung Medium                  |
| 18 | Foot Switch     | Fußschalter für Freihandbedienung                    |
| 19 | Systemstecker   | Belegung siehe Kapitel 8.3, Seite 34                 |
| 20 | RS 232          | Datenaustausch mit PC, Schnittstelle<br>Vorbereitung |
| 21 | +24V/DC 100VA   | Netzstecker, Anschluss für Stromversorgung           |
| 22 | Memory-Card     | Speicher-Kartenleser (SD)                            |

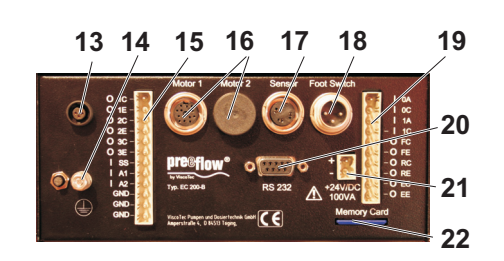

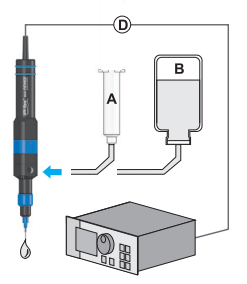

Selbstnivellierende Flüssigkeit, niederviskoses Medium

- A Kartusche
- B Flasche
- C1 Druckluftsensor (Vordruck Medium)

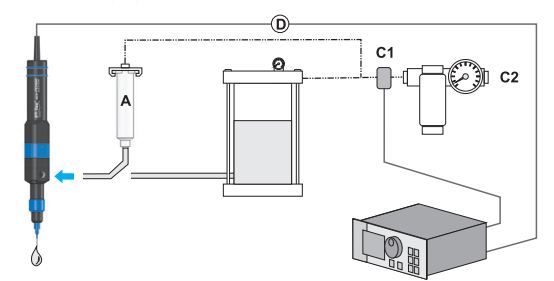

Nicht selbstnivellierende Flüssigkeit, mittel- / hochviskoses Medium

- C2 Druckluft, extern
- D Stromversorgung Dispenser

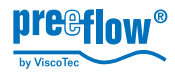

### 5.3 Symbole auf dem Bildschirm

|         | Bezeichnung / Funktion          | Beschreibung                                                                                                    |
|---------|---------------------------------|----------------------------------------------------------------------------------------------------|
| H       | Dosierprogramm<br>Menge         | Siehe 5.8.1, Dosierprogramme, Seite <i>15</i><br>Mengenprogramm                                                                                       |
|         | Dosierprogramm<br>Start / Stopp | Siehe 5.8.1, Dosierprogramme, Seite <i>15</i><br>Start / Stopp Programm                                                                               |
|         | Dosierprogramm<br>Zeit          | Siehe 5.8.1, Dosierprogramme, Seite 15<br>Zeitprogramm                                                                                                |
|         | Förderstrom                     | Dosiermenge pro Minute <sup>a</sup>                                                                                                    |
| ↑ II    | Rückzug                         | Vermeidung von Nachtropfen des Mediums.<br>Die Menge an Medium, die im Anschluss an<br>den Dosiervorgang durch den Dispenser<br>"zurückgesaugt" wird. |
| Ŧ       | Kalibrieren                     | Abstimmung des Dispensers durch Ermittlung der effektiven Fördermenge.                                                                                |
| ů       | Teach In                        | Empirische Ermittlung der Dosiermenge                                                                                                    |
|         | Abspeichern                     | Dient zum Abspeichern der zuletzt veränderten<br>Werte. Nur wenn SD-Karte eingesetzt.                                                                 |
|         | Start / Stopp                   | Zeigt die aktuelle Ansteuerung des Dispensers<br>(high / low). Während der Dosierung steht der<br>Schalter auf I.                                     |
| 0% 100% | Relative Menge,<br>Leistung     | Dynamische Anzeige für z.B. den Förderstrom                                                                                                    |
| Störung | Störung                         | Klartextmeldungen in der Statuszeile geben<br>Information zur jeweiligen Störmeldung. Details<br>über Taste Info abrufbar.                            |

a.Je nach angeschlossenem Dispenser in **ml** oder **µl** bzw. **g** oder **mg** 

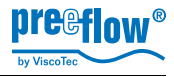

#### 5.4 Funktions- und Bedienschema

# Das Zusammenspiel der Bildschirmanzeigen, dem Eingabedialog und den Funktionstasten:

Das Steuersystem verfügt über einen intuitiven Eingabedialog. Passend zum jeweiligen Programmabschnitt wird auf dem Bildschirm die Auswahl oder Veränderung eines Wertes angeboten. Der entsprechende Bereich (A)<sup>1</sup> auf dem Bildschirm wird dann invertiert dargestellt.

Die Statusleiste (B) liefert Klartext-Meldungen, jeweils passend zu den Eingabedialogen.

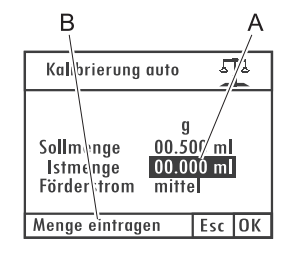

*NAVI-Rad* (Siehe 5.1, Anzeige- und Bedienelemente, Seite 10) Es dient der schnellen Auswahl, Eingabe und Bestätigung verschiedener Funktionen.

*Das Drehen* am *NAVI-Rad schaltet* je nach Drehrichtung zur nächsten oder vorherigen Auswahl oder verändert einen Wert.

*Ein Drücken* des *NAVI-Rad*s *bestätigt* eine Auswahl oder die zuvor durchgeführte Veränderung eines Wertes. (Alternativ kann zur Bestätigung auch die Taste *Return* verwendet werden)

#### Einen Einstellwert verändern

- 1. Den zu ändernden Wert durch *Drehen am NAVI-Rad* auswählen, der Wert wird invertiert dargestellt.
- 2. NAVI-Rad drücken, Ziffernpositionen<sup>1</sup> sind einzeln auswählbar.
- 3. Ziffernposition durch Drehen am NAVI-Rad auswählen, Ziffernposition blinkt.
- 4. NAVI-Rad drücken, Ziffernposition wird invertiert dargestellt.
- 5. Wert durch *Drehen* am *NAVI-Rad* verändern und *NAVI-Rad* zur Bestätigung *drücken*, Ziffernposition blinkt wieder. Eine andere Ziffernposition kann ausgewählt werden.
- 6. Sind weitere Ziffernpositionen zu ändern, wieder beginnend wie unter 3. beschrieben verfahren; wenn nicht, weiter.
- 7. Taste *PRG* zum Bestätigen der Änderung betätigen, der soeben eingestellte Wert wird invertiert dargestellt, sofern andere Werte im Eingabedialog geändert werden können, sind diese nun durch *Drehen* am *NAVI-Rad* erreichbar.

#### Esc

Dient zum Verlassen eines Eingabedialogs. In einigen Fällen übernimmt sie weitere Funktionen. Ist das der Fall, wird das in der Statusleiste im Klartext angezeigt.

<sup>1.</sup> Je nach angeschlossenem Dispenser in ml oder  $\mu l$  bzw. g oder mg

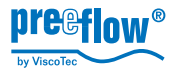

#### 5.5 Inbetriebnahme

- Achtung: Das An- und Abstecken des Anschlusskabels eines Dispensers (Stecker 17, Kapitel 5.2, Anschlüsse auf Seite 10) darf nur bei ausgeschalteter Stromversorgung erfolgen. Die Elektronik im Antriebsmotor könnte sonst beschädigt werden.
  - Sicherstellen, dass die Stromversorgung ausgeschaltet ist.
  - Masseverbindung zum Potentialausgleich herstellen.
  - Funktionsbereitschaft des / der Dispenser(s) gemäß der mitgelieferten Inbetriebnahme- und Wartungsanleitung herstellen.
  - Steckerverbindung des/der Dispenser/s anschließen.
  - · Stromversorgung am Steuersystem anstecken.
  - · Stromversorgung einschalten, das Dosiersystem ist betriebsbereit.

Notiz: Das Dosiersystem ist nur mit angeschlossenem Dispenser betriebsbereit.

#### 5.6 Ein- und Ausschalten

Das Dosiersystem hat keinen eigenen Netzschalter. Es wird durch Anlegen der Stromversorgung eingeschalten.

#### 5.7 Außerbetriebnahme

Die Außerbetriebnahme erfolgt in umgekehrter Reihenfolge wie die Inbetriebnahme.

#### 5.8 Die Dosierprogramme und Ihre Einsatzgebiete

#### Allgemeines

Um mit der *eco-CONTROL EC200-B* genaueste Ergebnisse erzielen zu können, sind alle wichtigen Faktoren für einen reproduzierbaren Dosiervorgang einstellbar.

Bei jedem Mediumwechsel ist eine Kalibrierung des Dosiersystems vorzunehmen. Siehe 5.9, Kalibrieren, Seite 16.

Alle Parameter eines Dosierprogramms können abgespeichert werden. Beim Einsatz einer Speicherkarte stehen 24 Programmplätze für die dauerhafte Abspeicherung zur Verfügung.

Ohne Speicherkarte werden die Daten temporär auf Programmplatz 00 gespeichert. Sie bleiben bis zum nächsten Ausschalten des Dosiersystems gespeichert.

| Je nach verwendetem<br>Dosierprogramm sind<br>folgende Werte<br>definierbar: | dermenge | derstrom | sierzeit | skzugsmenge | skzugs-<br>chwindigkeit | lse vor<br>skzug | erialdichte |
|------------------------------------------------------------------------------|----------|----------|----------|-------------|-------------------------|------------------|-------------|
| Dosierprogramm                                                               | För      | För      | Dos      | Rüc         | Rüc<br>ges              | Pal<br>Rüc       | Mat         |
| Mengenprogramm                                                               | Х        | Х        |          | Х           | х                       | Х                | Х           |
| Start / Stopp Programm                                                       |          | Х        |          | Х           | х                       | х                |             |
| Zeitprogramm                                                                 |          | х        | х        | Х           | х                       | Х                |             |

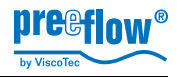

#### 5.8.1 Dosierprogramme

#### Mengenprogramm

Das *Mengenprogramm* dient zur Abgabe einer fest definierten Menge an Medium. Je nach verwendetem Dispenser und verwendetem Medium sind kleinste Mengen pro Dosierung einstellbar. Die Dosierzeit wird bestimmt durch den Volumenstrom. Der Dosiervorgang kann jederzeit vor Ablauf der eingestellten Zeit abgebrochen werden (Taster *STOP*).

**Notiz:** Die Steuerung stellt die theoretische Dosiermenge automatisch auf den angeschlossenen Dispenser ein.

Maximale einstellbare Fördermenge (ml/Min):

| eco-PEN300 0,1 ml | eco-PEN450 11 ml | eco-PEN600 34 ml | eco-PEN700 100 ml |
|-------------------|------------------|------------------|-------------------|
|-------------------|------------------|------------------|-------------------|

#### Start / Stopp Programm

Das *Start / Stopp Programm* findet Verwendung, wenn der Dispenser durch den Bediener (oder externe Ansteuerung) über einen jeweils individuellen Zeitraum Medium fördern soll. Die Abgabe der Menge ist definierbar. Die Dosiermenge wird bestimmt durch den Volumenstrom.

#### Zeitprogramm

Das Zeitprogramm wird verwendet, wenn die Dosierung über einen eingestellten Zeitraum erfolgen soll. Die Auslösung erfolgt durch den Bediener (oder externe Ansteuerung). Die Abgabe der Menge ist definierbar. Der Dosiervorgang kann jederzeit vor Ablauf der eingestellten Zeit abgebrochen werden (Taster *STOP*). Die maximal einstellbare Dosierzeit beträgt 99,99 Sekunden.

#### 5.8.2 Betriebsarten

#### **Dosieren von Hand**

In den drei Dosierprogrammen wird die Dosierung durch Bedienung der Taste *START* ausgelöst. Das *Mengen*- und das *Zeitprogramm* beenden die Dosierung selbstständig bei Erreichen der eingestellten Werte bzw. nach Ablauf der eingestellten Dosierzeit. Im *Start / Stopp Programm* ist die Dosierung durch Drücken der Taste STOP zu beenden.

#### Dosieren mit Fußschalter

Das Dosiersystem reagiert auf die Betätigung des Fußschalters wie folgt:

| Dosierprogramm         | Fußschalter betätigen | und wieder loslassen |  |
|------------------------|-----------------------|----------------------|--|
| Mengenprogramm         | Mengenprogra          | mm läuft ab          |  |
| Start / Stopp Programm | Dosierung ein         | Dosierung aus        |  |
| Zeitprogramm           | Zeitprogramm läuft ab |                      |  |

Im Mengen- und Zeitprogramm kann die Dosierung durch Betätigen der Taste *STOP* vor Erreichung der festgelegten Werte abgebrochen werden (NOT-STOPP). Eine eingestellte Pause bzw. ein Rückzug wird jedoch durchgeführt.

#### Dosieren durch externe Ansteuerung

Wie beim *Dosieren mit Fußschalter*, jedoch Auslösung und Beendigung der Dosierung durch Einspeisung eines elektrischen Signals. Siehe 8.3, Schnittstellen, Seite 34.

**Notiz:** Ist eine Speicherkarte eingesetzt, wird bei kurzem Betätigen des Fußschalters das gespeicherte und zuletzt ausgeführte Programm geladen und am Bildschirm dargestellt. Ein nochmaliges Betätigen des Fußschalters startet die Dosierung. Bei einem externen Signal verhält es sich ebenso.

#### 5.9 Kalibrieren

#### Vorbereitung

• Betriebsfertigen und entlüfteten Dispenser an Steuerung anschließen.

Achtung: Das An- und Abstecken des Anschlusskabels eines Dispensers (Stecker 16, Kapitel 5.2, Anschlüsse auf Seite 10) darf nur bei ausgeschalteter Stromversorgung erfolgen. Die Elektronik im Antriebsmotor könnte sonst beschädigt werden.

 Geeignetes Gefä
ß (Kalibriergefä
ß) zum Auffangen und Abmessen der f
ür die Kalibrierung ben
ötigten Menge bereithalten.

#### 5.9.1 Kalibrierung auto

**Notiz:** Während des Kalibrierens kann das Dosiersystem weder über den Fußschalter noch das externe Steuersignal betrieben werden.

- Taste *PRG* drücken, *System-Auswahlmenue*, Anzeige 2 erscheint.
- Kalibrierung auto auswählen und bestätigen, Menue Kalibrierung auto, Anzeige 14 erscheint.
- Gewünschten Förderstrom auswählen\* und bestätigen
- Schaltfläche OK anwählen und bestätigen, nächster Eingabedialog erscheint (Anzeige 15).

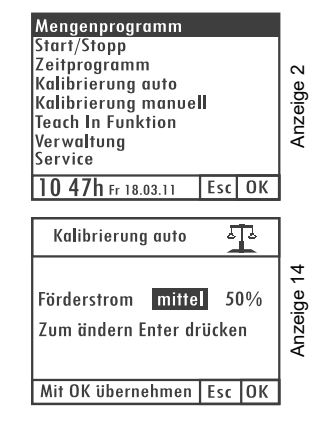

\* Der Förderstrom (Leistung des Dispensers) sollte in ca. der Fördergeschwindigkeit entsprechen, mit der dosiert werden soll. Es werden die Werte 25%, 50% und 75% zur Auswahl angeboten. Diese Einstellung gleicht ein (mediumabhängiges) Nachlassen des Wirkungsgrades bei steigender Geschwindigkeit aus. Auswählen ob die Kalibrierung in der Mengeneinheit *ml(µl)* oder *g(mg)*\* erfolgen soll und bestätigen, die Sollmenge ist einstellbar.

\* Entspricht der abgespeicherte Dichtewert dem Wert 1.000 g/cm<sup>3</sup> (Defaultwert), erscheint beim Anwählen von *g(mg)* der Eingabedialog zur Eingabe der Materialdichte. Siehe 5.10.5, Materialdichte, Seite 21.

- Sollmenge einstellen und bestätigen. Die im Dosiersystem voreingestellte Sollmenge ist als Idealwert zu betrachten.
- Kalibriergefäß unter der Austrittsdüse (Dosiernadel) des Dispensers positionieren.
- Taster START drücken, die Kalibrierung startet, der Dispenser wird eingeschaltet und fördert eine vom System vorgegebene Menge. Dieser Vorgang kann beliebig wiederholt werden, z.B. für Vergleichsmessungen.
- IST-Menge, die in das Kalibriergefäß eingefüllt wurde in der zuvor eingestellten Mengeneinheit ermitteln. Siehe hierzu auch 5.10.1, Dosiermenge.
- Ermittelte IST-Menge eingeben und bestätigen.
- Schaltfläche OK anwählen und bestätigen, nächster Dialog zum Abspeichern des Kalibrierwertes erscheint (Anzeige 17.1)
- Vorgeschlagenen Programmplatz übernehmen oder abändern und bestätigen, das System ist kalibriert.

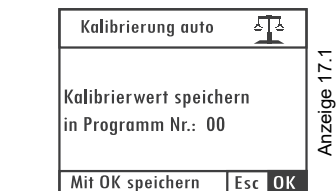

#### 5.9.2 Kalibrierung manuell

Die Funktion *Kalibrierung manuell* stellt eine vereinfachte Möglichkeit dar, das System nachzukalibrieren ohne das komplette Verfahren im Menue *Kalibrierung auto* zu durchlaufen.

Dies kann hilfreich sein z.B. bei Statorwechsel, chargenabhängigen Produktschwankungen, usw., wobei der eingestellte Dosierwert nicht verändert werden darf (QS-Dokumente,...).

**Achtung:** Die Einstellung des Fördergrades im Menue *Kalibrierung manuell* verändert als linear wirkender Faktor das Dosierergebnis aller Dosierprogramme.

- Taste *PRG* drücken, *System-Auswahlmenue*, Anzeige 2 erscheint.
- Kalibrierung manuell auswählen und bestätigen, Menue Kalibrierung manuell, Anzeige 40 erscheint.

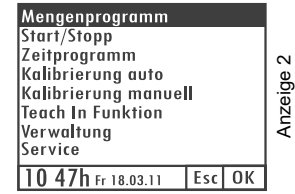

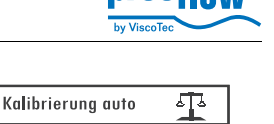

g 00.500 ml

00.000 ml

Esc OK

mitte

m

Sollmenge

Istmenge

Start drücken

Förderstrom

Anzeige 15

- Fördergrad bestätigen und mit dem NAVI-Rad den gewünschten Wert einstellen
- Schaltfläche OK anwählen und bestätigen, System-Auswahlmenue, Anzeige 2 erscheint.

#### 5.10 Einstellungen

5.10.1 Dosiermenge

#### Allgemeines zur Ermittlung der Dosiermenge.

Notiz: Ist im Menue Kalibrierung manuell (Kapitel 5.9.2) ein von 100% abweichender Wert eingestellt, beeinflusst das das Dosierergebnis.

#### Zwei Möglichkeiten stehen zur Auswahl:

#### A) Ermittlung über Berechnung

Kleinste Dosiermengen werden am einfachsten über das Gewicht ermittelt. Es empfiehlt sich zunächst die Materialdichte einzustellen.

Dosieren Sie mit dem Start / Stopp Programm Ihre benötigte Menge und wiegen diese ab. Nun geben Sie im Mengenprogramm die Menge in g ein.

#### B) Teach In, die empirische Ermittlung

Bedienen Sie sich der Funktion Teach In, wenn Sie die benötigte Menge mittels Dosieren ermitteln möchten (z.B. Auffüllen eines Hohlraumes). Das Dosiersystem speichert die geförderte Menge ab.

#### Dosiermenge als Wert einstellen

- 1. Kurzwahltaste Mengenprogramm drücken, Anzeige 3 erscheint.
- 2 Sicherstellen, dass im Anzeigebereich Menge die benötigte Mengeneinheit\* ausgewählt ist.
- Dosiermenge einstellen und bestätigen. 3.

\* Entspricht der abgespeicherte Dichtewert dem Wert 1.000 g/cm<sup>3</sup> (Defaultwert), erscheint beim Anwählen von g der Eingabedialog zur Eingabe der Materialdichte. Siehe 5.10.5, Materialdichte, Seite 21.

#### Dosiermenge einstellen mit Teach In Funktion

Notiz: Während der Funktion Teach In kann das Dosiersystem weder über den Fußschalter noch das externe Steuersignal betrieben werden.

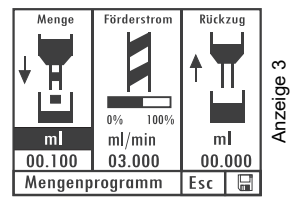

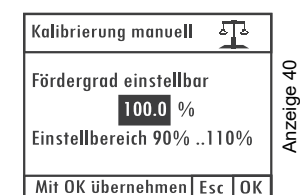

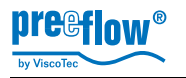

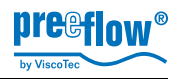

- 4. Taste *PRG* drücken, *System-Auswahlmenue*, Anzeige 2 erscheint.
- 5. *Teach In Funktion* auswählen und bestätigen, Anzeige 18 erscheint.
- 6. Auswahl *NAVI-Rad* bestätigen, erster Eingabedialog zur Mengenermittlung erscheint (Anzeige 19).

(Die Vorgehensweise mit der Auswahl *Extern* wird ab 9. beschrieben.)

 Taste START drücken, zweiter Eingabedialog zur Mengenermittlung erscheint (Anzeige 20). Zusätzlich wird die Förderleistung angezeigt.

Das NAVI-Rad steuert den Dispenser linear an, 1/4 Umdrehung = 1/4 Förderleistung.

8. *NAVI-Rad* drehen, bis gewünschte Dosiermenge erreicht ist. Die abgegebene Menge wird unmittelbar angezeigt.

Weiter mit 12. (9. bis 11. nur für Ansteuerung mit einem externen Signal)

9. *Extern auswählen* und bestätigen, Eingabedialog zur Mengenermittlung erscheint, Anzeige 39.

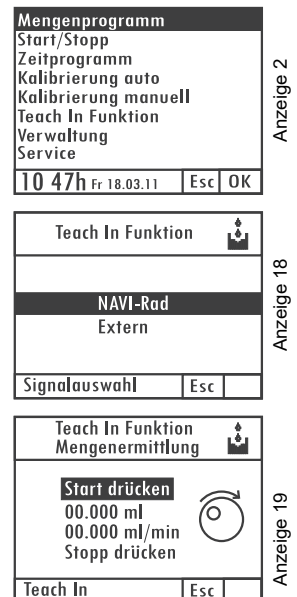

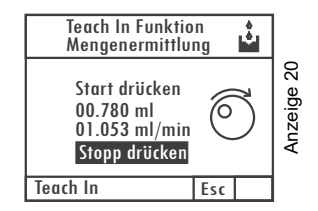

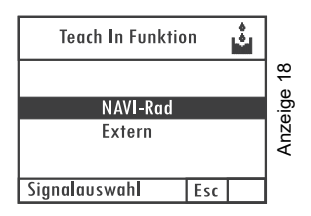

Förderstrom

0.92

amm

ml/min

03.000

Anzeige 34

- 10. Externes Signal anlegen (z.B. Fußschalter betätigen), Dispenser wird angesteuert.
- 11. Wenn Dosiermenge erreicht ist, externes Signal ausschalten. Dosiermenge wird angezeigt, mit OK übernehmen.
- 12. Taste STOP drücken, OK wird zum Abspeichern der Dosiermenge angeboten.
- 13. OK bestätigen, Dosiermenge wird abgespeichert und Anzeige 3, *Mengenprogramm*, erscheint mit der abgespeicherten Menge.

Notiz: Da der Förderstrom in der Funktion Teach In vom Förderstrom im anschließend benutzten Programm abweichen kann, empfiehlt es sich bei besonders hohen Anforderungen an die Dosiermenge, diese einer anschließenden Kontrolle und gegebenenfalls Korrektur zu unterziehen.

#### 5.10.2 Dosierzeit

- 1. Kurzwahltaste Zeitprogramm drücken, Anzeige 10 erscheint.
- Dosierzeit einstellen, bestätigen und abspeichern. 2

Der eingestellte Wert bleibt bis zur nächsten Änderung bzw. dem Ausschalten des Dosiersystems aktiv. Alternativ kann jedem Dosierprogramm ein eigener Wert für den Förderstrom zugeordnet werden (Siehe 5.14, Dosierprogramm ändern, Seite 29).

#### 5.10.3 Förderstrom

Der Förderstrom in Menge / min kann in jedem Dosierprogramm eingestellt werden. Der maximal einstellbare Förderstrom beträgt: eco-PEN300 1,48 ml/min; eco-PEN450 6 ml/min; eco-PEN600 16 ml/min

Angezeigten Wert auswählen, verändern und abspeichern.

Das Balkendiagramm zeigt an, in welchem Bereich (%) der Förderstrom liegt.

Der eingestellte Wert bleibt bis zur nächsten Änderung bzw. dem Ausschalten des Dosiersystems aktiv. Alternativ kann jedem Dosierprogramm ein eigener Wert für den Förderstrom zugeordnet werden (Siehe 5.14, Dosierprogramm ändern, Seite 29).

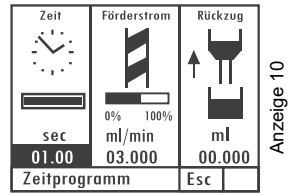

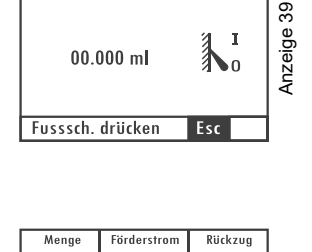

100%

ml/min

03.000 Mengenprogramm

m

00.100

Anzeige 3

m 00.000

Esc 🔚

Teach In Funktion

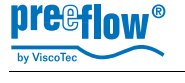

### 5.10.4 Rückzug

Um ein Nachtropfen des Mediums wirksam zu verhindern kann ein Wert für den Rückzug eingestellt werden. Die maximale einstellbare Rückzugsmenge ist 0,5 ml (eco-PEN300 50  $\mu$ l).

• Angezeigten Wert auswählen, verändern und abspeichern.

Der Rückzug erfolgt im Anschluss an jeden Dosiervorgang.

Der eingestellte Wert bleibt bis zur nächsten Änderung bzw. dem Ausschalten des Dosiersystems aktiv. Alternativ kann jedem Dosierprogramm ein eigener Wert für den Rückzug zugeordnet werden (Siehe 5.14, Dosierprogramm ändern, Seite 29).

### 5.10.5 Materialdichte

#### Erstmals Materialdichte eingeben

- Kurzwahltaste Mengenprogramm drücken, Menue Mengenprogramm, Anzeige 3 erscheint.
- Auswahl bestätigen, Anzeige 4, Eingabedialog der Materialdichte erscheint.

**Notiz:** Lässt sich die Mengeneinheit von *ml*(µl) in *g(mg)* umschalten, ist bereits eine Materialdichte abgespeichert. Siehe nachfolgende Beschreibung *Eingestellte Materialdichte verändern.* 

• Materialdichte einstellen, bestätigen und abspeichern.

Nach dem Verlassen des Eingabedialogs erscheint wieder das Menue *Mengenprogramm*, Anzeige 3.

### Eingestellte Materialdichte verändern

- *Programm-Taste* drücken, *System-Auswahlmenue*, Anzeige 2 erscheint.
- Verwaltung auswählen und bestätigen, Menue Verwaltung, Anzeige 25 erscheint.

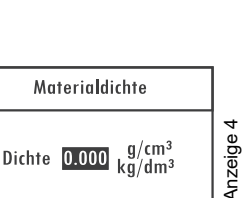

Esc OK

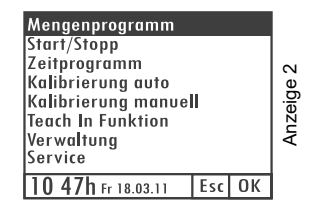

Dichte eingeben

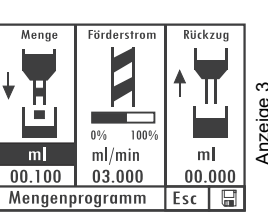

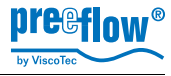

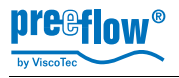

| <ul> <li>Programm ändern auswählen, Eingabedialog zum<br/>Ändern eines Programmes erscheint, Anzeige 26.</li> </ul>                   | Programm auswählen<br>Programm ändern<br>Drucktoleranz<br>Passwort Schutz<br>Analogeingang<br>Uhrzeit einstellen                                                                                                    | Anzeige 25 |
|----------------------------------------------------------------------------------------------------|----------------------------------------------------------------------------------------------------|------------|
| <ul> <li>Mittels Drehen am NAVI-Rad auf die Seite 2 des zu<br/>ändernden Programmes* navigieren, Anzeige 27<br/>erscheint.</li> </ul> | Programm Nr.     00     /     1       Typ     Mengenprogramm       Menge     00.100     ml       Geschw.     03.000     ml/min       Rückzug     0.000     ml       Geschw.     03.000     ml/min       Pause     0.00     s       Kalibr.     nein       10     47h fr 18.03.11     Esc | Anzeige 26 |
| <ul> <li>Materialdichte-Wert (<i>Dichte</i>) verändern und<br/>bestätigen.</li> </ul>                                                 | Programm Nr. 00 / 2<br>Typ Mengenprogramm<br>Solldr. 1.0 Bar<br>Istdr. 0.0 Bar                                                                                                    | e 27       |
| Nach dem Verlassen des Eingabedialogs erscheint<br>wieder das <i>Menue Verwaltung</i> , Anzeige 25                                    | Dichte         0.000         g/cm³           Info             Benutzer Nr.             10 47h Fr 18.03.11         Esc                                                                                                    | Anzeig     |

\* Wenn eine Speicherkarte eingesetzt ist und der Materialdichte-Wert in einem bestimmten Programm geändert werden soll. Befindet sich keine Speicherkarte im Steuersystem, erfolgt die Änderung im Programm 00 (flüchtiger Speicher).

#### 5.10.6 Toleranzwert Vordrucküberwachung

Verändert sich am externen Luftdrucksensor der Luftdruck (Vordruck für das Medium) wird ein Alarm ausgelöst; eine weitere Dosierung ist nicht möglich. Ein Toleranzwert kann eingestellt werden. Der Alarm kann ein- bzw. ausgeschaltet werden. Siehe dazu 5.10.10, System- und Fehlermeldungen, Seite 26.

- Taste PRG drücken, System-Auswahlmenue, Anzeige 2 erscheint.
- Verwaltung auswählen, Anzeige 25 erscheint.

Mengenprogramm Start/Stopp Zeitprogramm 2 Kalibrierung auto Anzeige Kalibrierung manuell Teach In Funktion Verwaltung Service 10 47h Fr 18.03.11 Esc OK

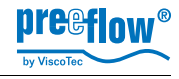

• Drucktoleranz auswählen, Anzeige 29 erscheint.

• Im Eingabedialog *Drucktoleranz* die Toleranz eingeben und mit *OK* bestätigen, Anzeige 25 erscheint.

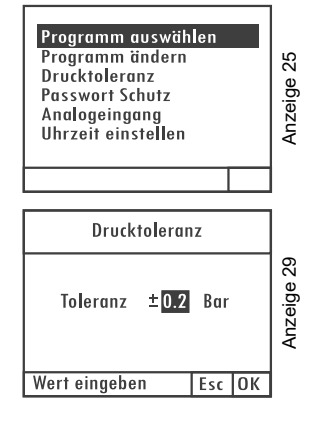

#### 5.10.7 Passwortschutz

Der Passwortschutz sperrt den Zugang zu den Einstellungen der Steuerung sowie alle Funktionstasten. Das Dosieren ist über einen Fußschalter (Optional) und ein externes Signal (Systemstecker) möglich. Es wird stets das zuletzt angewählte Dosierprogramm ausgeführt und zur Anzeige auf dem Display gebracht.

Einstellbereich Passwort: 0000 bis 9999 Zeit der automatischen Sperrung nach der letzten Eingabe: 30 Sekunden.

#### Passwortschutz einschalten

- Taste *PRG* drücken, *System-Auswahlmenue*, Anzeige 2 erscheint.
- Verwaltung auswählen und bestätigen, Menue Verwaltung, Anzeige 25 erscheint.
- Passwort Schutz auswählen, Anzeige 41 erscheint.

| Mengenprogramm<br>Start/Stopp<br>Zeitprogramm<br>Kalibrierung auto<br>Kalibrierung manuell<br>Teach In Funktion<br>Verwaltung<br>Service | Anzeige 2  |
|----------------------------------------------------------------------------------------------------|------------|
| 10 47h Fr 18.03.11 Esc OK                                                                                                    |            |
| Programm auswählen<br>Programm ändern<br>Drucktoleranz<br>Passwort Schutz<br>Analogeingang<br>Uhrzeit einstellen                         | Anzeige 25 |

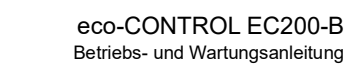

- *Navi-Rad* drücken, Anzeige *Ein*, wechselt auf *Aus*, in der Statusleiste erscheint *Schutz aktiv*.
- Passwort (PIN) auswählen und bestätigen.
- Passwort mittels Drehen\* am *Navi-Rad* einstellen.
- Schaltfläche OK anwählen und bestätigen, der Passwortschutz ist eingeschaltet.

\* Dynamisches Verhalten: Je schneller gedreht wird, um so schneller ändert sich der Zahlenbereich.

**Notiz:** Werden keine weiteren Tasten betätigt, sperrt der Passwortschutz nach 30 Sekunden die Steuerung.

#### Steuerung freigeben (bei eingeschaltetem Passwortschutz)

Im gesperrten Zustand wird der Startbildschirm angezeigt. Wird eine Taste betätigt, erscheint Anzeige 42.

• Richtiges Passwort mittels Drehen am *Navi-Rad* einstellen und durch Drücken bestätigen, es erscheint der Startbildschirm.

**Notiz:** Werden keine weiteren Tasten betätigt, sperrt der Passwortschutz nach 30 Sekunden die Steuerung.

### Passwortschutz ausschalten

Steuerung wie vorhergehend beschrieben freigeben.

- Taste *PRG* drücken, *System-Auswahlmenue*, Anzeige 2 erscheint.
- Verwaltung auswählen und bestätigen, Menue Verwaltung, Anzeige 25 erscheint.
- Passwort Schutz auswählen, Anzeige 41 erscheint.

| Mengenprogramm       |     |    |      |
|----------------------|-----|----|------|
| Start/Stopp          |     |    |      |
| Zeitprogramm         |     |    |      |
| Kalibrierung auto    |     |    | 2    |
| Kalibrierung manuell |     |    | e la |
| Teach In Funktion    |     |    | ĕ.∣  |
| Verwaltung           |     |    | N    |
| Service              |     |    | ∣₹   |
| 10 47h Fr 18.03.11   | Esc | 0K |      |
|                      |     |    |      |

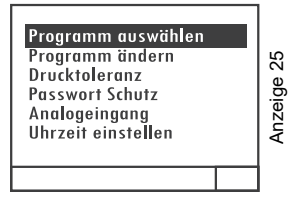

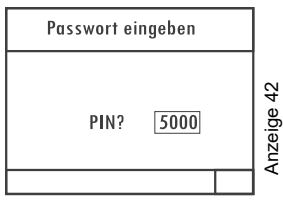

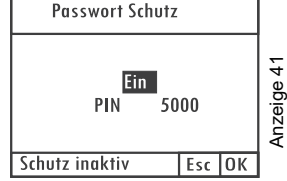

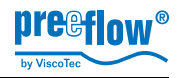

- *Navi-Rad* drücken, Anzeige *Aus*, wechselt auf *Ein*, in der Statusleiste erscheint *Schutz inaktiv*.
- Schaltfläche OK anwählen und bestätigen, der Passwortschutz ist ausgeschaltet.

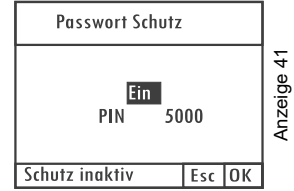

#### 5.10.8 Analogeingang

**Beschreibung:** Der Förderstrom der angeschlossenen Pumpe(n) wird proportional zum angelegten Analog-Signal (V oder mA) geregelt. Diese Funktion ist nur im *Start / Stopp Programm* wirksam.

| Techr | Technische Anschlussdaten am Systemstecker (15) |                                |           |         |  |  |
|-------|-------------------------------------------------|--------------------------------|-----------|---------|--|--|
| Pin   | Analog-Signal                                   | Eingangswiderstand / Auflösung | Pumpe     | ml/min  |  |  |
| 1     | 0-10V                                           | Ri = k 20 kΩ / 10 Bit          | ecoPEN300 | 0 - 0,1 |  |  |
| A2    | 04-20mA                                         | Ri = 100Ω / 10Bit              | echPEN450 | 0 - 11  |  |  |
|       |                                                 | maximale Fingangsspannung +5V  | ecoPEN600 | 0 -34   |  |  |
|       |                                                 |                                | echPEN700 | 0 - 100 |  |  |
| GND   | GND Analog                                      |                                |           |         |  |  |

**Notiz:** Unabhängig von der Einstellung des Förderstroms im *Start / Stopp Programm*, ist immer vom maximalen Förderstrom der Pumpe (siehe Tabelle oben) auszugehen. Der Rückzug bleibt von dieser Einstellung unberührt.

#### Analogeingang ein- / ausschalten

- Taste *PRG* drücken, *System-Auswahlmenue*, Anzeige 2 erscheint.
- Verwaltung auswählen und bestätigen, Menue Verwaltung, Anzeige 25 erscheint.

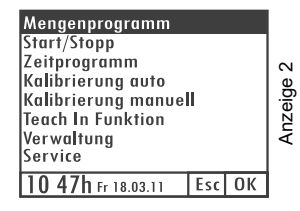

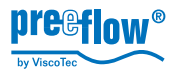

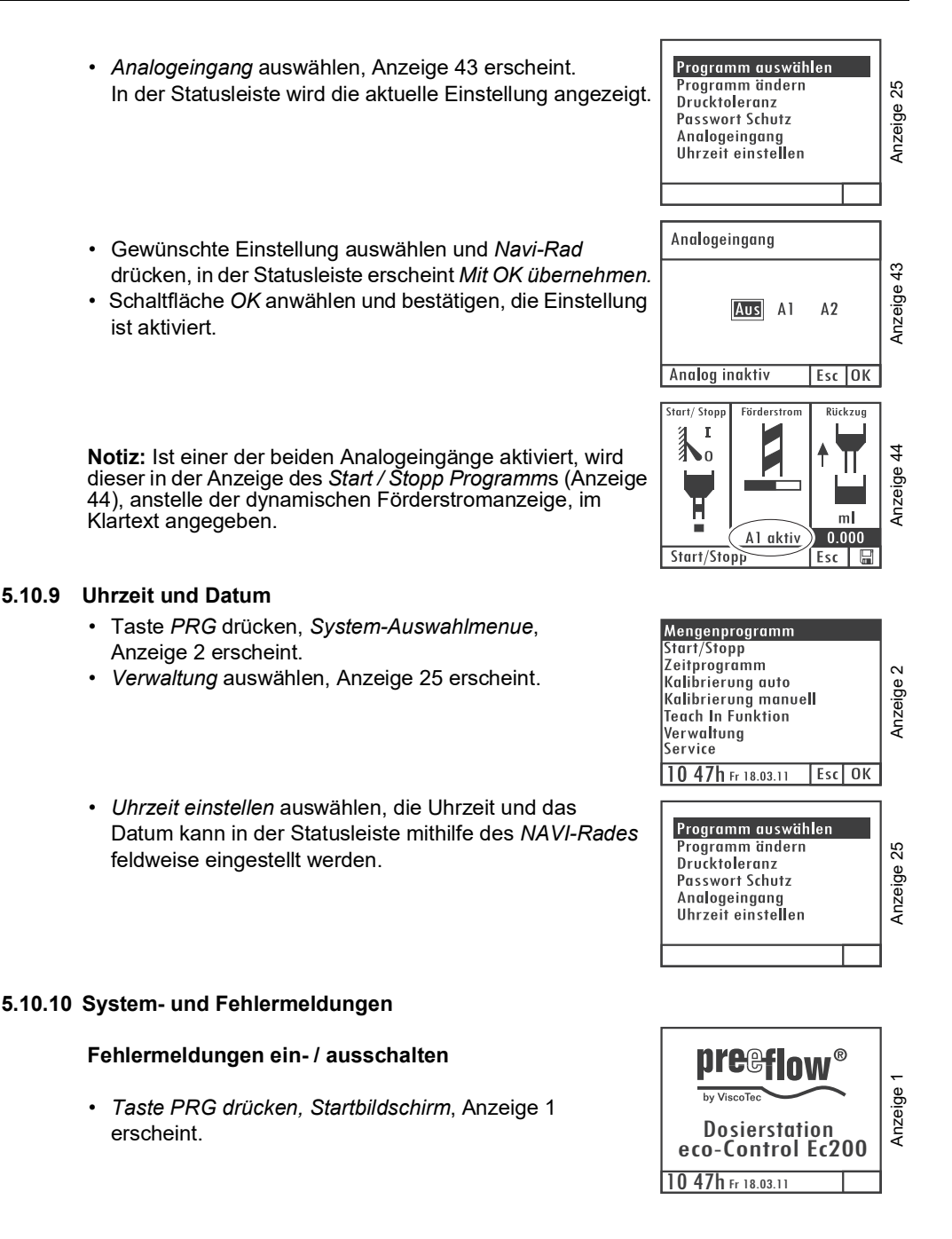

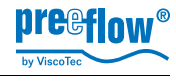

Aus 33

Aus Anzeige

Ein

Aus

30

30

Konfig. Fehlermeldungen

Füllstandsüberwachung

überstromüberwachuna

Vordrucküberwachung

Ext. Füllstandssensor

Lautst. OK

Lautst. Alarm

10 47h Fr 18.03.11

- Taste START drücken und halten.
- Taste Mengenprogramm betätigen, Konfig. Fehlermeldungen wird angezeigt (Anzeige 33).

Gewünschte Fehlermeldung auswählen und mit der Taste Enter ein- oder ausschalten.

Zum Verlassen des Menues Taste Esc drücken.

Ist die Funktion Füllstandsüberwachung mit EIN aktiviert, kann mit dem Schalter Ext. Füllstandssensor zwischen dem Signaleingang am Stecker Sensor (17) = AUS Systemstecker (19) = EINumgeschaltet werden.

Die Lautstärkeeinstellung erfolgt mit dem Navi-Rad und ist mit der Taste Enter zu bestätigen.

Alle hier eingestellten Werte werden dauerhaft im Dosiersystem abgespeichert.

Notiz: Die Überstromüberwachung ist fest auf EIN gesetzt. Die Funktionen Vordruck- und Füllstandsüberwachung schützen die Dispenser. Bei Medium-Mangel werden damit Materialschäden durch Trockenlauf wirksam vorgebeugt. (Anschluss Füllstandssignal, siehe 5.2, Anschlüsse, Seite 10)

#### Fehlermeldung SD Speicherkarte

Ist die Speicherkarte defekt oder ist keine eingesetzt erscheint beim Einschalten des Dosiersystems für 3 Sekunden eine entsprechende Meldung (Anzeige 37).

## Anzeige 37 Kann Speicherkarte nicht finden. 10 47h Fr 18.03.11

#### 5.11 Fehlermeldungen guittieren

Liegt eine Fehlermeldung vor, wird das blinkend in der Statusleiste angezeigt (Anzeige 36) und es ertönt ein akustisches Signal. (sofern nicht ausgeschaltet, Siehe 5.10.10, System- und

Fehlermeldungen, Seite 26)

· Taste Info drücken, akustisches Signal wird ausgeschaltet, es erscheint die entsprechende Fehlermeldung.

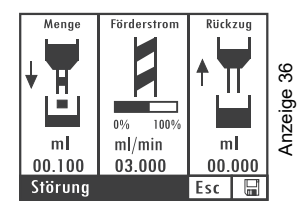

Copyright ©

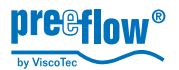

| Störmeldungen                                            | Störmeldungen                              | Störmeldungen                              |
|----------------------------------------------------------|--------------------------------------------|--------------------------------------------|
| Druckluft überprüfen!<br>Solldr. Istdr.<br>1.0Bar 0.2Bar | überstromabschaltung!<br>Pumpe überprüfen! | Füllstand Minimum<br>Füllstand überprüfen! |
| Quittieren OK                                            | Quittieren OK                              | Quittieren OK                              |

• Störung beseitigen und Störmeldung mit OK quittieren.

Achtung: Tritt die Fehlermeldung Überstromabschaltung auf, muss der Dispenser vor einer weiteren Verwendung gereinigt werden.

#### 5.12 Dosierprogramme erstellen

Nur möglich im Betrieb mit eingesetzter Speicherkarte, in der Anzeige erscheint unten rechts ein Diskettensymbol. Ohne Speicherkarte steht nur das Programm 00 (flüchtiger Speicher) zur Verfügung.

Das Anlegen eines Dosierprogrammes erfolgt im Zuge der Funktion Abspeichern durch Eingabe einer Dosierprogramm-Nummer.

- Dosierprogramm (z.B. Mengenprogramm) auswählen.
- Werte einstellen (Menge, Förderstrom, Rückzug).
- · Abspeichern und Dosierprogramm-Nummer eingeben.

# Verwenden Sie einen noch freien Speicherplatz, damit keine bestehenden Daten überschrieben werden.

Alle Einstellmöglichkeiten zu diesem Dosierprogramm stehen nun zur Bearbeitung zur Verfügung. Hierzu verfahren, wie nachstehend unter 5.14 beschrieben.

#### 5.13 Dosierprogramm auswählen

Nur möglich im Betrieb mit eingesetzter Speicherkarte. Ohne Speicherkarte steht nur das Programm 00 (flüchtiger Speicher) zur Verfügung.

- Taste *PRG* drücken, *System-Auswahlmenue*, Anzeige 2 erscheint.
- · Verwaltung auswählen, Anzeige 25 erscheint.

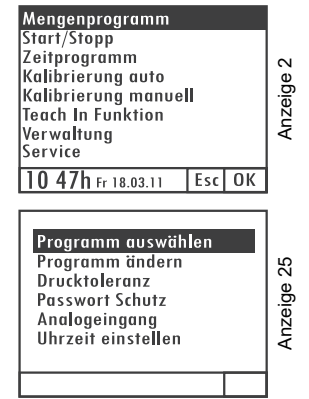

• Programm auswählen aktivieren, Anzeige 26 erscheint.

Das Programm 00 (flüchtiger Speicher) bzw. das zuletzt verwendete, wird angezeigt.

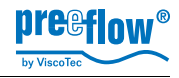

 gewünschte Dosierprogramm-Nummer auswählen und bestätigen, das ausgewählte Programm wird aktiviert, es kann sofort dosiert werden. (Siehe auch 5.15)

| Program | m Nr. 00   | ) /  | 1    |   |     |
|---------|------------|------|------|---|-----|
| Тур     | Menger     | ipro | gram | m |     |
| Menge   | 00.100     | ml   |      |   | ပ္စ |
| Geschw. | 03.000     | ml   | /min |   |     |
| Rückzug | 0.000      | m    |      |   | Ŭ.  |
| Geschw. | 03.000     | m    | /min |   | 176 |
| Pause   | 0.00       | s    |      |   | ₹   |
| Kalibr. | nein       |      |      |   |     |
| 10 47h  | Fr 18.03.1 | 1    | Esc  |   |     |

#### 5.14 Dosierprogramm ändern

Nur möglich im Betrieb mit eingesetzter Speicherkarte. Ohne Speicherkarte steht nur das Programm 00 (flüchtiger Speicher) zur Verfügung.

• Taste PRG drücken, System-Auswahlmenue, Mengenprogramm Start/Stopp Anzeige 2 erscheint. Zeitprogramm Anzeige 2 · Verwaltung auswählen, Anzeige 25 erscheint. Kalibrierung auto Kalibrierung manuell Teach In Funktion Verwaltung Service 10 47h Fr 18.03.11 Esc OK Programm ändern aktivieren, Anzeige 26 erscheint. Programm auswählen Programm ändern Anzeige 25 Das Programm 00 (flüchtiger Speicher) bzw. das zuletzt Drucktoleranz Passwort Schutz verwendete, wird angezeigt. Analogeingang Uhrzeit einstellen gewünschte Dosierprogramm-Nummer auswählen und Programm Nr. 00 / 1 Тур Mengenprogramm bestätigen, alle Programm-Parameter (Seite 1 und 2) Menge 00.100 ml Anzeige 26 können geändert werden. Geschw. 03.000 ml/min Rückzug 0.000 ml Geschw. 03.000 ml/min Pause 0.00 s Kalibr. nein 10 47h Fr 18.03.11 Esc Programm Nr. 00 / 2 Notiz: Der Wert in der Funktion Pause definiert den Typ Mengenprogramm Solldr. 1.0 Bar zeitlichen Abstand zwischen dem Stopp der Dosierung und Anzeige 26. 0.0 Bar Istdr. dem Beginn des Rückzugs. Dichte 0.000 g/cm<sup>3</sup> Info Benutzer Nr. Die Druckeinheit Bar kann in psi umgestellt werden. 0 47h Fr 18.03.11 Esc F

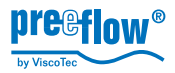

#### 5.15 Dosieren

- Dosierprogramm auswählen, dazu die Kurzwahltasten für die Dosierprogramme
  - » Mengenprogramm
  - » Zeitprogramm
  - » Start / Stopp Programm verwenden.
- Die für das jeweilige Dosierprogramm zugehörige Haupt-Anzeige erscheint.

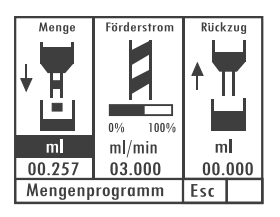

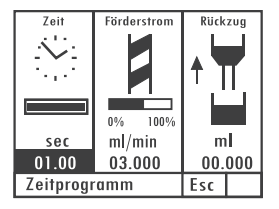

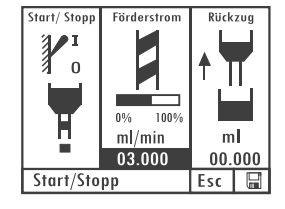

• Nach dem jeweils ersten Dosiervorgang wechselt die Anzeige in die dem jeweiligen Dosierprogramm zugehörige Detail-Anzeige.

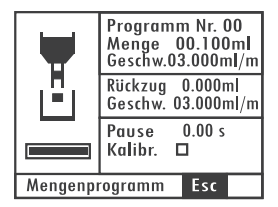

|                         | Programm Nr. 00<br>Zeit 01.00s<br>Geschw.03.000ml/m<br>Rückzug 0.000ml<br>Geschw. 03.000ml/m |  |
|-------------------------|----------------------------------------------------------------------------------------------|--|
| •                       |                                                                                              |  |
|                         | Pause 0.00 s<br>Kalibr. □                                                                    |  |
| Einstellbereich 1.0 5.0 |                                                                                              |  |

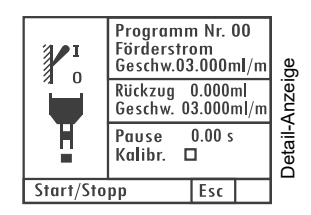

• Über die Taste Info werden alle Parameter Dosierprogramm angezeigt.

| Programm Nr. 00 / 1 |            |      |      |   |
|---------------------|------------|------|------|---|
| Тур                 | Menger     | ipro | gram | m |
| Menge               | 00.100     | m    |      |   |
| Geschw.             | 03.000     | m    | /min |   |
| Rückzug             | 0.000      | m    |      |   |
| Geschw.             | 03.000     | m    | /min |   |
| Pause               | 0.00       | s    |      |   |
| Kalibr.             | nein       |      |      |   |
| 10 47h              | Fr 18.03.1 | I    | Esc  |   |

| Programm Nr. 00 / 2      |         |       |   |
|--------------------------|---------|-------|---|
| Typ M                    | engenpr | ogram | m |
| Solldr. 1.0 Bar          |         |       |   |
| lstdr.                   | 0.0 Ba  | r     |   |
| Dichte                   | 0.000   | g/cm³ |   |
| Info                     |         |       |   |
| Benutzer Nr.             |         |       |   |
|                          |         |       |   |
| 10 47h Fr 18.03.11 Esc 🖫 |         |       |   |

Anzeige 26 / 26.1

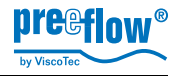

#### 5.16 Dispenser entlüften bei Erst- und Neubefüllung, nach Reinigung

Achtung: Dosiersystem nicht einschalten, bevor Medium zugeführt wurde. Es besteht die Gefahr von Materialschäden. Auch ein kurzzeitiger Trockenlauf kann zur Zerstörung des Stators führen.

Beim ersten Einsatz und nach jeder Neubefüllung oder Reinigung muss der Dispenser entlüftet werden. Dazu entsprechend den Hinweisen in der Bedienungsanleitung des Dispensers vorgehen.

Zum Ansteuern des Dispensers verwenden Sie am besten das Start / Stopp Programm. mit mittlerem Förderstrom

#### 5.17 Service

#### 5.17.1 **Betriebsinformationen**

- Taste PRG drücken, System-Auswahlmenue, Anzeige 2 erscheint.
- · Service auswählen und bestätigen, Anzeige 38 erscheint.

Alle wichtigen System- und Betriebszeiten werden angezeigt. Die Landessprache für die Displayanzeigen ist einstellbar.

SD Speicherkarte formatieren

- Speicherkarte einsetzen.
- Taste PRG drücken, Startbildschirm, Anzeige 1 erscheint.
- Taste START drücken und halten.
- Taste PRG betätigen.
- Beide Tasten wieder loslassen. SD Speicherkarte wird • neu formatiert, alle darauf enthaltenen Daten werden gelöscht. Es erscheint eine Bestätigungsmeldung auf dem Display: Chipcard initialized and ok.

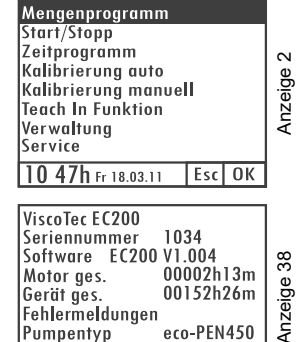

Sprache

10 47h Fr 18.03.11

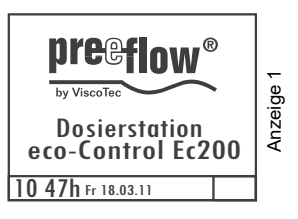

Deutsch

5.17.2

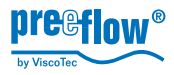

### 6

## Zubehör / Ersatzteile

| Art. Nr. | Benennung                                                                                                    | Bemerkung                                                                                                    |
|----------|----------------------------------------------------------------------------------------------------|----------------------------------------------------------------------------------------------------|
| 20118    | SD Card für Steuerung eco-CONTROL EC200                                                                                       |                                                                                                    |
| 20159    | Netzteil 2,7A für eco-Control EC200-K (1 Motor)                                                                               | Für Motor 1                                                                                                    |
| 20183    | Schutzkappe Steckerbuchse Motor 1+2                                                                                           |                                                                                                    |
| 20194    | Schutzkappe für 9pol Sub-D. RS 232                                                                                            |                                                                                                    |
| 20168    | Sensor Leermeldung kpl. für eco-Control EC200                                                                                 |                                                                                                    |
| 20165    | Fußschalter kpl. für eco-CONTROL EC200                                                                                        |                                                                                                    |
| 20055    | Stecker für Fußschalter                                                                                                    |                                                                                                    |
| 20056    | Stecker für Sensor Leermeldung                                                                                                |                                                                                                    |
| 20313    | Kabelverlängerung "Extender" 5m kpl.                                                                                          |                                                                                                    |
| 20314    | Kabelverlängerung "Extender" 10m kpl.                                                                                         |                                                                                                    |
| 20333    | Freischaltung Motor 2 für Dispenser eco-PEN450 und eco-PEN300                                                                 |                                                                                                    |
| 20335    | Freischaltung Motor 2 für Dispenser eco-PEN600                                                                                |                                                                                                    |
| 20326    | eco-REMOTE 232 Schnittstelle ext. Programmanwahl                                                                              |                                                                                                    |
|          | Art. Nr.<br>20118<br>20159<br>20183<br>20194<br>20168<br>20165<br>20055<br>20056<br>20313<br>20314<br>20333<br>20335<br>20326 | Art. Nr.Benennung20118SD Card für Steuerung eco-CONTROL EC20020159Netzteil 2,7A für eco-Control EC200-K (1 Motor)20183Schutzkappe Steckerbuchse Motor 1+220194Schutzkappe für 9pol Sub-D. RS 23220168Sensor Leermeldung kpl. für eco-Control EC20020155Fußschalter kpl. für eco-CONTROL EC20020055Stecker für Fußschalter20056Stecker für Sensor Leermeldung20313Kabelverlängerung "Extender" 5m kpl.20334Freischaltung Motor 2 für Dispenser eco-PEN450 und<br>eco-PEN30020325Freischaltung Motor 2 für Dispenser eco-PEN60020326eco-REMOTE 232 Schnittstelle ext. Programmanwahl |

### 7 Fehlersuche / Wartung

#### Fehlersuche

| Störung                                                                                  | mögliche Ursache                                                                                           | Behebung                                                                                                    |
|------------------------------------------------------------------------------------------|----------------------------------------------------------------------------------------------------|----------------------------------------------------------------------------------------------------|
| Dosiersystem lässt sich<br>nicht betreiben, Display                                      | kein Dispenser angeschlossen                                                                               | Dispenser anschließen (vorher unbedingt Netzstecker abziehen)                                                                                                  |
| ohne Anzeige.                                                                            | Stromversorgung aus                                                                                        | einschalten                                                                                                    |
| Dosierprogramm lässt sich<br>nicht abspeichern, nur das<br>Programm 00 wird<br>angeboten | Keine SD Speicherkarte<br>eingesetzt, formatiert                                                           | SD Speicherkarte einsetzen /<br>formatieren                                                                                                    |
| Fehlermeldungen                                                                          |                                                                                                    |                                                                                                    |
| Überstromüberwachung                                                                     | Schwergängigkeit der<br>Dispenserbauteile durch<br>verhärtetes Medium oder in<br>Folge eines Trockenlaufs. | Dispenser zerlegen und<br>Reinigen, ggf. Stator<br>auswechseln.<br>Siehe Bedienungsanleitung des<br>Dispensers.                                                |
| Füllmenge Medium kritisch                                                                | Nicht genügend Medium im<br>Vorratsbehälter                                                                | Medium nachfüllen. Bleibt<br>Fehlermeldung bestehen, Sensor<br>und Sensoreingang überprüfen,<br>ggf. kurzfristiger "Notbetrieb"<br>ohne Füllmengenüberwachung. |

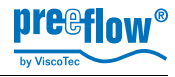

| Druckluft überprüfen | Druckluft zu gering,<br>ausgeschaltet                                                                | Druckluft überprüfen /<br>einschalten                                                |
|----------------------|----------------------------------------------------------------------------------------------------|--------------------------------------------------------------------------------------|
|                      | Toleranzbereich zu gering<br>eingestellt                                                             | Toleranzbereich größer<br>einstellen, Siehe (5.10.6)                                 |
|                      | Vordrucküberwachung ist<br>eingeschaltet und Blindstecker<br>am Sensor-Eingang nicht<br>aufgesteckt. | Blindstecker aufstecken oder<br>Vordrucküberwachung<br>ausschalten , Siehe (5.10.10) |

#### Wartung

Die Dosiersteuerung ist als wartungsfrei zu betrachten. Keine aggressiven Lösungs- und Reinigungsmittel zur Säuberung verwenden, nur feuchten Lappen. Vor einer Säuberung Stromversorgung abstecken.

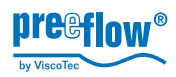

## 8 Technische Daten

#### 8.1 Dosiersteuerung

| Abmessung (HxBxT)                  | 92,5 x 240 x 197 mm                                                                      |
|------------------------------------|------------------------------------------------------------------------------------------|
| Ausschnittsmaß Schaltschrank (HxB) | 85 x 191 mm                                                                              |
| Gewicht                            | ca. 980 g                                                                                |
| Spannung / Netzadapter             | 24 V DC / Option                                                                         |
| Leistung                           | max. 50 W<br>je nach eingestellter Förderleistung                                        |
| Start                              | Taste, Fußschalter                                                                       |
| Start / Stopp extern               | 24 V Impuls, 10 mA Klemmleiste; low 0 bis 1,5 V,<br>high 12 bis 24 V                     |
| Ein- / Ausschalter                 | nein                                                                                     |
| Schnittstelle                      | RS232                                                                                    |
| Druckluftüberwachung               | 0 bis 7 bar (0 bis 100 psi)                                                              |
| Externer Speicher                  | MM C/SD-Card min 64 MB<br>max. 24 Dosierprogramme<br>mit Microsoft Betriebssystem lesbar |
| Betriebsbedingungen                | +10°C bis +40°C (Ta.), Luftdruck 1 bar                                                   |
| Mediumtemperatur                   | +10°C bis +40°C                                                                          |
| Lagerbedingungen                   | trocken / staubfrei -10 bis +40°C                                                        |

#### 8.2 Dispenser

Siehe jeweils die mit dem Dispenser ausgelieferte Inbetriebnahme- und Wartungsanleitung.

#### 8.3 Schnittstellen

Diese Informationen erhalten Sie beim Hersteller oder Ihrem Händler.

## Entsorgung

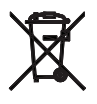

Die Entsorgung des Dosiersystems hat umweltgerecht zu erfolgen. Alle Materialien und Gebindereste sind gemäß den jeweiligen Recyclingbestimmungen zu behandeln.

Elektrotechnische Teile dürfen nicht über den Hausmüll entsorgt werden. Sie sind den dafür eingerichteten Sammelstellen zuzuführen. 2002/96/EG(WEEE)\* EG-RICHTLINIE über Elektro- und Elektronik-Altgeräte. Dieses Gerät entspricht den RoHS-Bestimmungen.

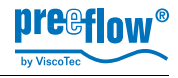

# **10** EG-Konformitätserklärung

Gemäß Maschinenrichtlinie 2006/42/EG, Anhang II A

Hiermit erklären wir,

ViscoTec Pumpen- und Dosiertechnik GmbH Amperstraße 13 D-84513 Töging

dass das nachstehend bezeichnete Produkt in seiner Konzeption und Bauart sowie in der von uns in Verkehr gebrachten Ausführung den grundlegenden Anforderungen der Maschinenrichtlinie 2006/42/EG entspricht.

Produktbeschreibung

| Funktion | Dosiersystem mit Dosierpumpe (Dispenser) |
|----------|------------------------------------------|
| Model    | eco-CONTROL EC200-B mit Dosierpumpe      |
|          | eco-PEN300 / 450 / 600 / 700             |

Angewandte harmonisierte Normen

| DIN EN ISO 12100:2011-03 | Sicherheit von Maschinen                                        |
|--------------------------|-----------------------------------------------------------------|
| DIN EN 809:2011-01       | Pumpen und Pumpengeräte für Flüssigkeiten<br>(Allg. Sicherheit) |
| DIN EN ISO 13857:2008-06 | Sicherheit von Maschinen - Sicherheitsabstände                  |
| DIN EN 61000-6-3:2011-09 | Elektromagnetische Verträglichkeit                              |
| DIN EN 61000-6-2:2011-06 | Elektromagnetische Verträglichkeit, Störfestigkeit              |

Töging, 03.04.2019 Georg Senftl Geschäftsführer und bevollmächtigter für die Zusammenstellung der technischen Unterlagen. (Anschrift siehe oben) Georg Senftl

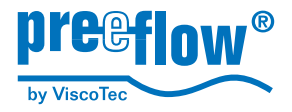

info@preeflow.com www.preeflow.com